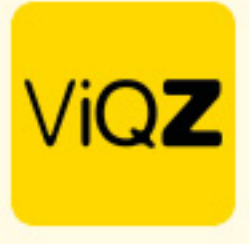

## Aanmaken standaardrooster voor inladen per medewerker of in de weekplanning

Ga via Beheer in het linker menu naar Standaardroosters en klik op + Nieuw standaardrooster toevoegen om een nieuw standaardrooster aan te maken.

| Profiel Beheerders Groepen Personeel | Standaardroosters Beperkt ziekroosters Toepassen toeslagen Collectief verlof | Financieel Nmbrs |
|--------------------------------------|------------------------------------------------------------------------------|------------------|
| / Beheer / Standaardroosters         |                                                                              |                  |
| Standaardschema's                    |                                                                              |                  |
| C Nieuw standaardrooster toevoegen   |                                                                              |                  |
| Naam rooster                         | Planning per                                                                 | ¢ Acties ¢       |
| Cyclus 3 weken - Parttime            | 3 weken                                                                      | × ß              |
| Standaard maandag-vrijdag            | Week                                                                         | ×ß               |
|                                      |                                                                              |                  |

Kies vervolgens eerst of het een wekelijks standaardroosters moet zijn of een cyclus van 2, 3 of 4 weken. Klik rechts in de rij van de gewenste dag op het plusje om een werkblok aan te maken.

| standaardischema toevoegen                         |   |
|----------------------------------------------------|---|
| Teng E Vewijderen                                  |   |
| Naan standaardischema:                             |   |
| Planning Vermeek<br>Even foneven<br>Dag Per Sweetn |   |
| Mann Per 4 weken                                   | 0 |
| Desdag                                             | ٥ |
| Woendag                                            | • |
| Dorderdag                                          | 0 |
| Vijdag                                             | 0 |
| Zaterdag                                           | 0 |
| Zonlig                                             | ٥ |
|                                                    | _ |

Geef in de pop-up de gewenste tijden in, mogelijke toeslag, pauze lengte en mogelijke groep (laat deze op – Later in te vullen – staan als je dit na het inladen bij de medewerker wilt bepalen). Klik daarna op Opslaan.

| Dinsdag:           9:00         ♦         18:00         ♦           Werk         ♦         ●         ●         ●         ●         ●         ●         ●         ●         ●         ●         ●         ●         ●         ●         ●         ●         ●         ●         ●         ●         ●         ●         ●         ●         ●         ●         ●         ●         ●         ●         ●         ●         ●         ●         ●         ●         ●         ●         ●         ●         ●         ●         ●         ●         ●         ●         ●         ●         ●         ●         ●         ●         ●         ●         ●         ●         ●         ●         ●         ●         ●         ●         ●         ●         ●         ●         ●         ●         ●         ●         ●         ●         ●         ●         ●         ●         ●         ●         ●         ●         ●         ●         ●         ●         ●         ●         ●         ●         ●         ●         ●         ●         ●         ●         ●         ●         ● | Opmerkingen:                               |
|----------------------------------------------------------------------------------------------------|--------------------------------------------|
| Toeslag uren: (%)<br>100 ↓<br>Pauze:<br>30 ↓                                                                                                    | Opmerkingen zichtbaar voor iedereen in app |
| - Later in te vullen - 🗘                                                                                                    | Agendapunt aanmaken                        |

VIQZ B.V. Jacoba van Belerenweg 97-3 2215 KW Vaorhaut +31 (0(252 232 555 Info@vigz.nl www.vigz.nl KWK 77336445 BTW NL860975599801 IBAN NLRAB00351422625

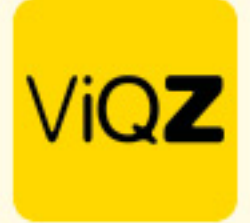

Na het aanmaken van de werkblokken geef je het standaardrooster een naam. Opslaan is niet nodig, dit gaat real-time (automatisch).

| Standaardschema toevoegen                                       |                                         |   |
|-----------------------------------------------------------------|-----------------------------------------|---|
| O Terug Terwijderen                                             |                                         |   |
|                                                                 |                                         |   |
| Naam standaardschema: Standaardrooster dinsdag I/m zaterdag FTE |                                         |   |
| Planning: Per week \$                                           |                                         |   |
| Dag                                                             |                                         |   |
| Maandag                                                         |                                         | ۵ |
| Dinsdag                                                         | 09:00 (30) 17:45 - Later in te vullen • |   |
| Woensdag                                                        | 09:00 (30) 17:45 - Later in te vullen • |   |
| Donderdag                                                       | 09:00 (30) 18:00 - Later in te vullen   | • |
| Vrijdag                                                         | 09:00 (30) 18:00 - Later in te vullen   | • |
| Zaterdag                                                        | 10.00 (30) 17:00 - Later in te vullen 🔹 | 0 |
| Zondag                                                          |                                         | 0 |
| 40 uren ingepland                                               |                                         |   |

Om een standaardrooster in te laden ga je naar het profiel van de medewerker en selecteert links beneden het gewenste standaardrooster.

| © Terup / Pewerken<br>09-11-2023 11-90                                                                              | * 🖉 Voog handmatige Kiskbooking t                       | 20                                       |                                         |                    |  |
|----------------------------------------------------------------------------------------------------|---------------------------------------------------------|------------------------------------------|-----------------------------------------|--------------------|--|
| Naam:                                                                                                    | Steven Broos                                            | Email zakelijk:                          | steven@floor5.be                        |                    |  |
| Functie:                                                                                                    |                                                         | Telefoonnummer:                          | +32470562045                            | 1                  |  |
| Personeelsnummer:                                                                                                   |                                                         | Dienstverband (Uren per week):           | 24 uur                                  |                    |  |
| Dag<br>Maandag                                                                                                    | Let op: na het aanp                                     | assen van het basisrooster worden onaang | epaste dagen in de weekplanning vanaf v | ag overschreven! Ø |  |
| Dinsdag                                                                                                    |                                                         |                                          |                                         |                    |  |
| Woensdag                                                                                                    |                                                         |                                          |                                         |                    |  |
| Donderdag                                                                                                    |                                                         |                                          |                                         |                    |  |
| Vrijdag                                                                                                    |                                                         |                                          |                                         |                    |  |
| Zaterdag                                                                                                    |                                                         |                                          |                                         |                    |  |
| Zondag                                                                                                    |                                                         |                                          |                                         |                    |  |
| Laat deze planning tot aan vandaa                                                                                   | g ingaan met terugwerkende kracht vanaf:                | dd-mm-jjjj                               | Verwerk                                 |                    |  |
| Kopieer deze planning als toekom                                                                                    | Itplanning vanaf:                                       | dd-mm-jijj                               | Verwerk                                 |                    |  |
| Toekomst planning toevoegen Standaard maandag vrijdag      Cyclus 3 weken - Parttime Standaardroostar dinsdag Um za | + Standaardrooster ladem)<br>en vervang lege groepen me | t VIQZ HQ • + Standaardroos              | ter laden                               |                    |  |

Als er bij het aanmaken van het standaardrooster is gekozen om de groep – Later in te vullen – selecteer dan de gewenste default groep. Klik vervolgens op + Standaardrooster laden en klik bovenin op OK bij de melding.

|                                                                                                    | admin.viqz.nl meldt het volgende                        | L |
|----------------------------------------------------------------------------------------------------|---------------------------------------------------------|---|
| Toekomst planning toevoegen VIQ2 HQ VIQ2 HQ VIQ2 HQ VIQ2 HQ VIQ2 HIQ VIQ2 HIQ V | Weet je het zeker? Dit overschrijft het huidige rooster | l |
| Op locatie Standaardrooster dinsdag t/m zaterdag FTE  e en vervang lege groepen met  VKQZ HQ e  f Standaardrooster laden                                                                                                    | Annuleren OK                                            | l |
|                                                                                                    |                                                         | 1 |

VIQZ B.V. Jacoba van Beletenweg 97-3 2215 KW Voorhout +31 (0)252 232 555 Info@vigz.nl www.vigz.nl KWK 77336445 BTW NL860975599801 IBAN NLRAB00351422625

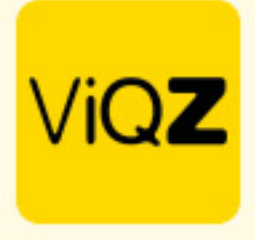

Het standaardrooster is nu ingeladen en gaat vanaf dat moment (datum van inladen) in. Wil je deze met terugwerkende kracht in laten gaan of juist in de toekomst selecteer dan de gewenste datum bij: - Laat deze planning tot aan vandaag ingaan met terugwerkende kracht vanaf:

Of

Kopieer deze planning als toekomstplanning vanaf:

| Terug      Bewerken     03-11-2023     11:00                                                                                                    | Voeg handmatige kickboeking to                                 | •                                                                                                    |                                                                                                    |                                                                                                    |                  |             |
|----------------------------------------------------------------------------------------------------|----------------------------------------------------------------|----------------------------------------------------------------------------------------------------|----------------------------------------------------------------------------------------------------|----------------------------------------------------------------------------------------------------|------------------|-------------|
|                                                                                                    |                                                                |                                                                                                    |                                                                                                    |                                                                                                    |                  |             |
| Neam:                                                                                                    | Steven Broos                                                   | Email zakelijk:                                                                                                    | steven@floor5.be                                                                                                    |                                                                                                    |                  |             |
| Functie:                                                                                                    |                                                                | Telefoonnummer:                                                                                                    | +32470562045                                                                                                    | -                                                                                                    |                  |             |
| Personeelsnummer:                                                                                                    |                                                                | Dienstverband (Uren per week):                                                                                                    | 40 uur                                                                                                    |                                                                                                    |                  |             |
|                                                                                                    |                                                                |                                                                                                    |                                                                                                    |                                                                                                    |                  |             |
| Geschiedenis contracturen                                                                                                    | dienstverband                                                  |                                                                                                    |                                                                                                    |                                                                                                    |                  |             |
|                                                                                                    |                                                                |                                                                                                    |                                                                                                    |                                                                                                    |                  |             |
| Planning: Perweek 0                                                                                                    |                                                                |                                                                                                    |                                                                                                    |                                                                                                    |                  |             |
|                                                                                                    |                                                                |                                                                                                    |                                                                                                    |                                                                                                    |                  |             |
| Dag                                                                                                    | Let op: na het aanpa                                           | issen van het basisrooster worden onaange                                                                                                    | naste danen in de weeknlanning vanaf van                                                                                                    | laag overschreven! O                                                                                                    |                  |             |
| Maandag                                                                                                    |                                                                |                                                                                                    |                                                                                                    |                                                                                                    |                  |             |
|                                                                                                    |                                                                |                                                                                                    |                                                                                                    |                                                                                                    |                  | 0           |
| Dinsdag                                                                                                    |                                                                | november 2023 -                                                                                                    | ↑ ↓                                                                                                    | 09:00 (30) 17:45 - VIQ2 HQ                                                                                                    | •                | 0           |
| Dinsdag<br>Woensdag                                                                                                    |                                                                | november 2023 -<br>M D W D                                                                                                    | ↑ ↓<br>v z z                                                                                                    | 98:00 (28) 17:45 - VIQZ HQ<br>98:00 (28) 17:45 - VIQZ HQ                                                                                                    | •                | 0           |
| Dinsdag<br>Woensdag<br>Donderdag                                                                                                    |                                                                | november 2023 -<br>M D W D<br>30 31 1 2                                                                                                    | ↑ ↓<br>v z z<br>3 4 5                                                                                                    | 96:00 (36) 17:45 - V02 KQ<br>96:00 (36) 17:45 - V02 KQ<br>96:00 (36) 18:00 - V02 KQ                                                                                                    | -<br>            | 0<br>0<br>0 |
| Dinsdag<br>Woensdag<br>Donderdag<br>Vrijdag                                                                                                    |                                                                | november 2023 -           M         D         W         D           30         31         1         2           6         7         8         9                                                                                                    |                                                                                                    | 9500 (30) 17.45 - V022 HQ<br>9960 (30) 17.45 - V022 HQ<br>9500 (30) 1800 - V022 HQ<br>9500 (30) 1800 - V022 HQ                                                                                                    | *<br>*<br>*      |             |
| Dinsdag<br>Woensdag<br>Donderdag<br>Vrijdag<br>Zaterdag                                                                                                    |                                                                | november 2023 -           M         D         W         D           30         31         1         2           6         7         8         9           13         14         15         16                                                                                                    |                                                                                                    | 96.00 (26) 17.45 - V022 HQ<br>96.00 (26) 17.45 - V022 HQ<br>96.00 (26) 16.05 - V022 HQ<br>96.00 (26) 16.05 - V022 HQ<br>10.00 (26) 17.56 - V022 HQ                                                                  | *<br>*<br>*<br>* |             |
| Dinsdag<br>Woensdag<br>Donderlag<br>Vrijdag<br>Zaterdag<br>Zondag                                                                                                    |                                                                | november 2823 -           M         D         W         D           30         31         1         2           6         7         8         9           13         14         15         16           20         21         22         23                                                                                                    | ↑         ↓           v         z         z           3         4         5           10         11         12           17         18         19           24         25         28                                                                                               | 9606 (36) 17.45 - WQ2 HQ<br>9606 (36) 17.45 - WQ2 HQ<br>9606 (36) 18.05 - WQ2 HQ<br>9606 (36) 18.00 - WQ2 HQ<br>16.05 (36) 17.90 - WQ2 HQ                                                                           | •<br>•<br>•<br>• |             |
| Dinadag<br>Weensdag<br>Donderdag<br>Vrijdag<br>Zaterdag<br>Zondag<br>Zondag                                                                                                    |                                                                | november         282 -           M         D         W         D           20         31         1         2           10         15         67         0           10         24         15         10           20         21         22         23           27         28         20         24           4         5         6         7                                                                                                    | ↓         ↓           ¥         Z         ↓           3         4         5         ↓           10         11         12         ↓           17         18         19         ↓           24         25         28         ↓           1         2         38         0         10 | SH SE (10) 17:44 - VIG2 HQ           SH SE (10) 17:44 - VIG2 HQ           SH SE (10) 17:80 - VIG2 HQ           SH SE (10) 17:80 - VIG2 HQ           SH SE (10) 17:80 - VIG2 HQ           10:89 (10) 17:80 - VIG2 HQ | •                |             |
| Diristing<br>Weensdag<br>Donderdag<br>Vrijdag<br>Zaterdag<br>Zondag<br>Zondag<br>40 uren ingepland                                                                                                    |                                                                | november 2023 -           M         D         W           6         31         1         2           6         3         14         5         6           20         21         22         22         2           4         7         8         6         7           20         21         22         22         2         2         2         2         2         2         2         2         2         2         2         2         2         2         2         2         2         2         2         2         3         4         3         16         1         3         14         1         16         16         1         14         1         16         16         1         1         14         14         14         14         14         14         14         14         14         14         14         14         14         14         14         14         14         14         14         14         14         14         14         14         14         14         14         14         14         14         14         14         14         14 | V         Z         Z           3         4         5           00         11         10           24         25         28           1         2         3           0         10         10           V         V         24                                                     | 94:00 (30) 17:45 - V022 HQ<br>94:00 (30) 17:45 - V022 HQ<br>96:00 (30) 18:00 - V022 HQ<br>96:00 (30) 18:00 - V022 HQ<br>16:00 (20) 17:00 - V022 HQ                                                                  | •                |             |
| Dinisking<br>Wisemaking<br>Dioindenting<br>Wiselang<br>Wiselang<br>Zandang<br>Zandang<br>Za | ng Ingain met tengwerkende kocht vanaf.                        | november 2023 -           M         0         W         1         2           6         7         6         5           13         6.4         15         22           20         22         28         20           27         28         6         5           4         5         6         7         22           4         6         6         7         23           27         28         20         20         24           4         6         6         7         24           27         28         20         20         24           4         6         6         7         24           4         6         6         7         24                                                                                                    | V         Z                                                                                                    | 9590 (20) (244-1V22 kQ<br>9600 (26) (244-1V22 kQ<br>9600 (20) (1800 - V022 kQ<br>9600 (20) (1800 - V022 kQ<br>16000 (200) (2900 - V022 kQ                                                                           |                  |             |
| Dinsking<br>Woenvlag<br>Donderstag<br>Vrijskag<br>Zaterdag<br>Zondag<br><b>40 uren ingepland</b><br>Laat deze planning tot aan vanda<br>Kopieer deze planning tot korkom                                                                                                    | ng ingaan met tengawikande kracht vanaf.<br>stejlanning vanaf. | movember 2023 +           M         D         W         3         1         2           30         3         1         1         2         3         1         1         2           4         1         1         2         2         2         2         2         2         2         2         2         2         2         2         2         2         2         2         2         2         2         2         2         2         2         2         2         2         2         2         2         2         2         3         3         4         6         6         7         2         3         3         4         6         6         7         3         3         4         3         4         6         6         7         3         3         4         6         6         7         3         3         3         3         3         3         3         3         3         3         3         3         3         3         3         3         3         3         3         3         3         3         3         3         3         3       |                                                                                                    | 9960 (30) 1744 - V022 HQ<br>9960 (30) 1744 - V022 HQ<br>9960 (30) 1960 - V022 HQ<br>9960 (30) 1960 - V022 HQ<br>1960 (30) 1750 - V022 HQ                                                                            |                  |             |

Ook kan een standaardrooster worden ingeladen in de weekplanning. Klik op een blok in de weekplanning op een dag dat je het standaardrooster van start wilt laten gaan. Selecteer bij Standaardrooster starten het gewenste rooster en kies vervolgens een datum tot wanneer deze planning door dient te lopen. Kies je geen datum dan blijft deze planning onverminderd van kracht. Klik vervolgens op Opslaan.

| eter Boer<br>aandag 30-10   |                                                                      | Peter Boer<br>Maandag 30-10  |                              |                       |                  |              |
|-----------------------------|----------------------------------------------------------------------|------------------------------|------------------------------|-----------------------|------------------|--------------|
| Geplande uren: 0.00         |                                                                      | Geplande uren: 0.00          |                              |                       |                  |              |
| Standaardrooster starten:   | 🗸 - geen -                                                           | Standaardrooster starten:    | Standaardrooster dinsdag t/r | n zati ¢              |                  |              |
| Doorvoeren tot:             | Cyclus 3 weken - Parttime<br>Standaard maandag-vriidag               | Doorvoeren tot:              | 31-12-2023                   |                       |                  |              |
| tatus                       | Standaardrooster dinsdag t/m zaterdag FTE                            | Status                       | december 2023 -              | $\uparrow \downarrow$ |                  |              |
| Begin- en eindtijd          | 0 0                                                                  | Begin- en eindtijd           | MDWDV                        | z z                   |                  |              |
| Toeslag                     | 0 %                                                                  | Toeslag                      | 27 28 29 30 1                | 2 3                   |                  |              |
| Pauze                       | minuten                                                              | Pauze                        | 4 5 6 7 8                    | 9 10                  |                  |              |
| Afwijkende kloktijden ge    | ecorrigeerd                                                          | 🗌 Afwijkende kloktijden geot | 11 12 13 14 15               | 16 17                 |                  |              |
| Groep                       | VIQZ filiaal (Vestiging) 0                                           | Groep                        | 18 19 20 21 22               | 23 24                 |                  |              |
| Opmerking                   |                                                                      | Opmerking                    | 25 26 27 28 29               | 30 31                 |                  |              |
|                             |                                                                      |                              | 1 2 3 4 5                    | 6 7                   |                  |              |
|                             |                                                                      |                              | Wissen                       | /andaag               |                  |              |
| Opmerkingen overal zichtbas | ar 🗌                                                                 | Opmerkingen overal zichtbaar |                              |                       |                  |              |
| 🛱 Roostervrije dag          | Ziekmelden     Yerlof aanmaken     Agendapunt maken     Lo Urenverwe | ing 📃 🖪 Roostervrije dag     | 🖋 Ziekmelden                 | ✤ Verlof aanmaken     | Agendapunt maken | Lo Urenverwe |
| @ Tenin                     | Extra blok     Opsiaan & Push     Dosiaan                            | A Tanua                      | O Extra blok                 | Onslaan & Push        | R Onslaan        |              |

Wij hopen dat deze uitleg afdoende is maar mochten er toch nog vragen zijn dan zijn wij te bereiken op 0252-232555 of mail naar: <u>helpdesk@viqz.nl</u>.

VIQZ B.V. Jacoba van Beterenweg 97-3 2215 KW Voorhout +31 (0)252 232 555 Info@viqz.nl www.viqz.nl KVK 77336445 BTW NL860975599801 IBAN NLRABC0351422625